# Banco del Pacífico

Declaración

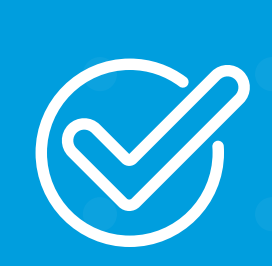

**Cómo declarar una cuenta de BIMO** desde Banca Virtual Intermático.

![](_page_0_Picture_4.jpeg)

. . . . . . . . .

![](_page_1_Picture_0.jpeg)

## Ingresa con tu usuario y contraseña de Banca Virtual Intermático.

![](_page_1_Picture_3.jpeg)

![](_page_1_Picture_4.jpeg)

![](_page_1_Picture_5.jpeg)

### Y

### 9

0

### U

### 0

•

### 0

•

![](_page_2_Picture_0.jpeg)

## **Escoge la opción Declaraciones** y selecciona BIMO.

la Sección Bimo (Billetera Móvil Banred), En podrás afiliarte con una de las cuentas registradas. Con tu cuenta BIMO realiza solicitudes de cobros y pagos con los contactos registrados de tu teléfono que tengan app BIMO.

| <b>S</b> E            | Ø                    |                  | 0                 |                            | Q                  |                                                   |
|-----------------------|----------------------|------------------|-------------------|----------------------------|--------------------|---------------------------------------------------|
| Resumen               | Transferencias       | Pagos y recargas | Declaracio        | nes                        | Consultas          | Solicitudes                                       |
| uentas Cuentas d      | el exterior Tarjetas | PacifiCard Tarj  | etas otros bancos | Servicio                   | s Orden de pago    | o móvil BIMO                                      |
| Cuentas               |                      |                  |                   |                            | ~                  | 24 de abril, 2020                                 |
| Cuenta de ahorros     |                      |                  |                   |                            |                    | C1:01:53 PM                                       |
| Cuenta                |                      | Disponible       | Bloqueado         | Saldo (                    | Cheques pendientes | Mis estadísticas                                  |
| XXXXXXX               |                      | 548.13           | 5.84              | 553.97                     | 0.00               |                                                   |
| XXXXXXXX              |                      | 112.40           | 0.00              | 112.40                     | 0.00               |                                                   |
|                       |                      |                  |                   |                            |                    | Ahorra con cada<br>so dol de tu equipo.           |
| Tarjetas de Crédito   | PacifiCard           |                  |                   |                            | ~                  |                                                   |
| Tarjeta PacifiCard    |                      |                  |                   |                            |                    |                                                   |
|                       | Saldo actua          | I Saldo contado  | Mínimo a pagar    | Fecha<br>máxima de<br>pago | Disponible         | La moneda utilizada en el sitio es<br>USD Dólares |
| Mastercard<br>XXXXXXX | 0.00                 | 0.00             | 0.00              | 0001-01-0                  | 1 0.00             |                                                   |

POR SU SEGURIDAD ( POLITICAE Y TERMINOS ) vies de ingrasar aus datos en esta pontalla

et explorer 11.0, Chrome 35.0.1, Firefox 31.0, Resolucion optima 1280 x 102/ All Oppyright 2017 Banco del Paolfico +V4.0.

![](_page_3_Picture_0.jpeg)

## **Registro de datos.**

- Número de cuenta
- Número de celular
- Código dactilar

(Número que se encuentra en la cédula de identidad)

Una vez completados los campos, presiona el botón **Solicitar clave**.

![](_page_3_Figure_7.jpeg)

| Resumen                        | یع<br>Transferencias                                          | Pagos y recargas                                                     | L<br>Declaraciones                         | Q<br>Consultas  | E)<br>Solicitudes                                 |  |
|--------------------------------|---------------------------------------------------------------|----------------------------------------------------------------------|--------------------------------------------|-----------------|---------------------------------------------------|--|
| Afiliació                      | BIMO                                                          |                                                                      |                                            |                 | 24 de abril, 2020<br>01:02:38 PM                  |  |
| Aquí puede sele                | eccionar una de sus cuentas pa                                | ara registrarla en BIMO (Billetera M                                 | óvil de Banred).                           |                 |                                                   |  |
| Selecció<br>deberá             | one un único número de telé<br>realizar la actualización de s | fono celular desde el cual podrá<br>sus datos en cualquiera de nuest | acceder a BIMO, si no pue<br>ras oficinas. | de visualizarlo | Mis estadísticas                                  |  |
|                                | and t                                                         |                                                                      |                                            |                 |                                                   |  |
| Número de cue<br>XXXXXXXXXXXXX | nta<br>Andrés Marquez                                         | * .                                                                  |                                            |                 | Anorra con cada<br>segol de tu equipo.            |  |
| Número de celu                 | lar                                                           |                                                                      |                                            |                 |                                                   |  |
| XXXXXXXXXXX                    |                                                               | * *                                                                  |                                            |                 |                                                   |  |
| Código dactilar                |                                                               |                                                                      |                                            |                 | La moneda utilizada en el sitio es<br>USD Dólares |  |
| *****                          | 1                                                             | · ·                                                                  |                                            |                 |                                                   |  |
|                                |                                                               |                                                                      |                                            |                 |                                                   |  |
|                                |                                                               | Solicitar clave                                                      |                                            |                 |                                                   |  |
|                                |                                                               |                                                                      |                                            |                 |                                                   |  |

### Y

### V

### 0

### U

![](_page_4_Picture_0.jpeg)

## Solicitar Clave transaccional.

Al presionar el botón **Solicitar Clave**, recibirá la clave según la configuración de la cuenta.

- Correo electrónico  $\bullet$
- PacificID
- SMS/Correo electrónico •

![](_page_4_Picture_6.jpeg)

![](_page_4_Picture_7.jpeg)

![](_page_4_Figure_8.jpeg)

![](_page_4_Figure_9.jpeg)

![](_page_5_Picture_0.jpeg)

## Tu cuenta BIMO ha sido afiliada con éxito.

Ahora ingresa a la aplicación con la clave enviada por SMS válido por 24 horas.

![](_page_5_Picture_3.jpeg)

![](_page_5_Picture_4.jpeg)

![](_page_5_Figure_5.jpeg)

| Banco del Pacífico                                                                                                    |                                                                                                    |                                                                                                    | Ą                                   | (doima commissi 2020-04-24-03-03 PM             |
|----------------------------------------------------------------------------------------------------|----------------------------------------------------------------------------------------------------|----------------------------------------------------------------------------------------------------|-------------------------------------|-------------------------------------------------|
| හුළ [බා<br>Resumen Transferencias                                                                                                    | e<br>Pagos y recargas                                                                                                    | EI<br>Declaraciones                                                                                          | Q<br>Consultas                      | 🗐<br>Solicitudes                                |
| Afiliación BIMO<br>Aqui puede seleccionar una de sus cuentas para e<br>Seleccione su taico namero de telefon<br>dobera realizar la actualización de aus<br>Mimero de cuenta<br>XXXXXXXXXX<br>Nimero de celular<br>XXXXXXXXXX<br>Código dactilar<br>XXXXXXXXXX | registrarla en BIMO (Billetera Movi<br>o celular deade el cual portra aco<br>latos en cualquiera de nuestran<br>La cuenta seleccionada se<br>clave ingresada para accede<br>la seconomia en cualquiera de nuestran<br>Solicitar clave | I de Banned)<br>elder a BINAO, si no poe<br>oficinas<br>afilió exitosamente a B<br>er a la aplicación.<br>OK | de visualizario<br>BIMO, utilice la | <text><text><image/><text></text></text></text> |

### 0

### U

### U

### U

### V

![](_page_6_Picture_0.jpeg)

## Accede a la app BIMO desde tu celular.

Llena los campos con tu número celular y la clave enviada por SMS.

![](_page_6_Figure_3.jpeg)

![](_page_6_Picture_4.jpeg)

•

0

0

0

•

•

0

•

0

0

0

![](_page_7_Picture_0.jpeg)

## Ingresa el código de confirmación.

Te llegará por SMS un nuevo código válido por 5 minutos.

![](_page_7_Picture_3.jpeg)

### < Validación SMS

Ingresa el código de confirmación recibido por SMS

### Ingresa el código

Volver a solicitar código

..II 🔶 🗖

Aceptar

![](_page_8_Picture_0.jpeg)

# Establece preguntas de seguridad.

Una vez que aceptes los términos y condiciones, establece las preguntas de seguridad.

|   | 0   |
|---|-----|
|   | - ) |
| • | 4   |
|   |     |

### < Preguntas de Seguridad

Establece tus preguntas de seguridad

.... 🕆 🗖

Pregunta 1

Seleccionar

Ingresa tu respuesta

Pregunta 2

Seleccionar

Ingresa tu respuesta

Pregunta 3

Seleccionar

Ingresa tu respuesta

Aceptar

0

0

•

0

0

0

![](_page_9_Picture_0.jpeg)

## Configura tu contraseña para el ingreso a la aplicación.

Recuerda cuidar tu información con una contraseña segura que no sea la misma de otras cuentas.

![](_page_9_Picture_3.jpeg)

| 1:12                                          | • |  |  |
|-----------------------------------------------|---|--|--|
| < Actualización de Contraseña                 |   |  |  |
|                                               | • |  |  |
| Configura tu contraseña de acceso a la<br>app | • |  |  |
| Contraseña nueva                              |   |  |  |
|                                               |   |  |  |
| Confirmar contraseña                          | • |  |  |
|                                               | • |  |  |
|                                               | • |  |  |
|                                               | • |  |  |
|                                               |   |  |  |
|                                               |   |  |  |
|                                               |   |  |  |
|                                               |   |  |  |
|                                               |   |  |  |
|                                               | • |  |  |
|                                               | • |  |  |
|                                               | • |  |  |
|                                               | • |  |  |
| Grabar                                        |   |  |  |
|                                               |   |  |  |

### •

### 

### 

### U

![](_page_10_Picture_0.jpeg)

## ¡Listo! Ya tienes tu cuenta BIMO lista para transaccionar.

Ingresa a la aplicación para revisar tu saldo y realizar solicitudes de cobros y pagos. Los pagos o transferencias a otros bancos se acreditarán en línea.

![](_page_10_Figure_3.jpeg)

![](_page_10_Picture_4.jpeg)

### 0

### 0

### U

### $\bigcirc$

### 0

### 0

0

# Banco del Pacífico